## Pour remplir et signer un formulaire PDF, suivez ces étapes simples :

- 1. **Ouvrez Acrobat.** Cliquez sur l'outil **Remplir et signer** dans le volet de droite.
- 2. **Complétez votre formulaire.** Remplissez le formulaire en cliquant dans un champ pour le renseigner au clavier ou en ajoutant une zone de texte. Vous pouvez même cocher des cases et sélectionner des boutons radio.
- 3. **Signez votre formulaire.** Cliquez sur **Signer** dans la barre d'outils en haut de la page. Apposez votre signature en la dessinant, en la saisissant au clavier ou en important une image de votre signature. Cliquez sur **Appliquer** pour valider.
- Envoyez votre formulaire. Une fois le formulaire complété, vous pouvez partager le PDF et l'envoyer éventuellement pour signature. Pour cela, cliquez sur Suivant et suivez les instructions.